## 访问SPA122上的Web配置实用程序

## 目标

更改设备配置的最简单方法之一,有时也是唯一方法,是访问Web配置实用程序。Web配置实用程 序是图形用户界面(GUI),它让管理员直接操作设备,并包含可更改的所有可能功能,以修改设备和 设备网络的性能。本文档的目标是指导您如何登录和访问SPA122上的Web配置实用程序。

## 适用设备 |固件版本

• SPA122 | 1.3.2(下<u>载最新</u>)

## 访问Web配置实用程序

步骤1.打开Web浏览器,在地址栏中输入电话适配器的IP地址,然后按Log In。将打开"登录"页。

| .ılı.ılı.<br>cısco                                           | Phone<br>Adapter<br>Configuration<br>Utility<br>Version 1.3.1 (003)                                               | Username:<br>Password:                     | Log In<br>Remember Username                    |
|--------------------------------------------------------------|----------------------------------------------------------------------------------------------------|--------------------------------------------|------------------------------------------------|
| © 2012 Cisco S<br>Cisco, Cisco S<br>Cisco<br>Systems, Inc. a | Systems, Inc. All Rights Reserved.<br>ystems, and the Cisco Systems lo<br>and/or its affiliates in the United Sta | go are registered t<br>ates and certain of | trademarks or trademarks of<br>ther countries. |

电话适配器的默认IP地址是192.168.15.1。如果未显示网页,请尝试重置IP地址。要重置IP地址 ,请按住重置按钮30秒。这会将默认IP地址以及所有其他设置重置为出厂默认设置。或者,如果主 机计算机的IP地址已知,可以手动将其配置为与电话适配器位于同一子网。

浏览器中可能会出现安全警报,并显示无法信任网站证书的消息。单击**继续**或继**续**。浏览器不信任 证书,因为证书来自网站本身,而不是第三方。

设备使用两种访问模式,一种作为管理员,另一种作为和用户。管理员登录使管理员能够配置比用 户登录更复杂的功能。用户登录用于网络需要基本配置时

步骤2.在Username字段中输入设备的用户名。管理员的默认用户名是admin,用户的默认用户名是

cisco.

步骤3.在Password字段中输入设备的密码。管理员的默认密码为admin,用户的默认密码为cisco。

**注意:**如果忘记密码,可将电话适配器重置为出厂默认设置,从而使设备恢复默认登录。

步骤4.单击"登**录"**以输入Web配置实用程序。"快速设置"页打开:

| cisco          | Phone A                           | dapter                                                       | Configu           | ration Utility          |                | admin(Admin) | Log Out | About | Help |
|----------------|-----------------------------------|--------------------------------------------------------------|-------------------|-------------------------|----------------|--------------|---------|-------|------|
| Quick          | Setup Netwo                       | ork Setup                                                    | Voice             | Administration          | Status         |              |         |       |      |
| Quick<br>Setup | Quick Setup                       | 6                                                            |                   |                         |                |              |         |       |      |
|                | Line 1<br>Proxy:<br>Display Name: |                                                              |                   |                         | liser ID:      |              |         |       |      |
|                | Password:<br>Dial Plan:           | (*xx <b> </b> [3469]/                                        | 11 0 00 [2-9]xxxx | xx 1xxx[2-9]xxxxxxxS0 x | 000000000000.) |              |         |       |      |
|                | Line 2<br>Proxy:                  |                                                              |                   |                         |                |              |         |       |      |
|                | Display Name:<br>Password:        |                                                              |                   |                         | User ID:       |              |         |       |      |
|                | Dial Plan:                        | (*xx [3469]11 0 00 [2-9]xxxxxxxxxxxxxxxxxxxxxxxxxxxxxxxxxxxx |                   |                         |                |              |         |       |      |

管理员可以通过"快速设置"(Quick Setup)页面配置线路1和线路2的基本功能。

右上角的工具栏提供了有关路由器的有用信息。

·注销链接将您从电话适配器配置实用程序注销。 ·关于链接打开一个窗口,显示设备名称和固件版本。 ·"帮助"链接打开一个窗口,其中提供有关当前所显示页面的各种选项的信息。

有关详细信息(包括SPA122上所有思科文章的链接),请查看<u>Cisco SPA122 ATA with Router</u> <u>Product页</u>。